## **易通系统 - 功能** #1401

## 仓库 PDA 维修模块增加旧箱改造相关功能

2022-03-16 09:42 - 王宁

| 14 <del>*</del>              | <b>二</b> 米河                                  |                    | 0000 00 10                     |
|------------------------------|----------------------------------------------|--------------------|--------------------------------|
|                              |                                              |                    | 2022-03-16                     |
| 优先级:<br>                     | 晋通                                           | 计划完成日期:            |                                |
| 指派给:                         | 城城 常                                         | % <b>完成</b> :      | 0%                             |
| 类别:                          | 200-PDA                                      | 预期时间:              | 0.00 小时                        |
| 目标版本:                        |                                              | 耗时:                | 0.00 小时                        |
| 描述                           |                                              |                    |                                |
|                              | 2022.3.23更新                                  |                    |                                |
| 新序列号的两个标签文4<br>              | ▷框改为不可编辑,但可以通过勾选前面的≸<br>                     | 夏选框选择,以便扫错新和<br>   | <sup>省</sup> 号后修改              |
|                              | 2022.3.22更新                                  |                    |                                |
| 新序列号的两个标签文4                  | <b>E框可以点击选择,以便扫错新箱号后修改</b>                   |                    |                                |
|                              |                                              |                    |                                |
| 1.                           |                                              |                    | 7日,不则美来相帮用人,你还没给太子             |
| 从:受史后相型:ト129<br> 后箱型与原箱型一样!女 | ]表选择了值后需安校验,所选相型与受史F<br>0果箱型没有变化,请不要勾选"箱型变更" | 们扫描的相亏的相型必须~<br>"! | 个问,                            |
| 2.                           |                                              |                    |                                |
| 扫描新序列号时,需要X<br>  与恋更后的箝刑不匹配  | 打箱型和箱号做匹配校验,如果扫描到的箱号<br>!                    | 号与变更后的箱型箱号前约       | <sup>掇不一</sup> 致,则需要弹窗提醒用户:该箱号 |
| 3. 点击"创建维修单"按                | 。<br>按钮或 " 完成维修 " 按钮时,                       |                    |                                |
| 如果箱型变更=否                     | ·,需要校验维修不加是否与扫描箱号的箱型                         | !匹配,如果不匹配,则无       | 法创建维修单或完成维修,并弹窗提醒用             |
| ア・维修留件与相望不足<br>如果箱型变更=是      | ≌℃:<br>□,需要校验维修部件是否与更换箱型匹配,                  | 如果不匹配,则无法创建        | 维修单或完成维修,并弹窗提醒用户:维             |
| 修备件与更换箱型不匹配                  | 2 !                                          |                    |                                |
| <br>                         |                                              |                    |                                |
|                              |                                              |                    |                                |
|                              |                                              |                    |                                |
|                              |                                              |                    |                                |
|                              |                                              |                    |                                |
|                              |                                              |                    |                                |
|                              |                                              |                    |                                |
|                              |                                              |                    |                                |
|                              |                                              |                    |                                |
|                              |                                              |                    |                                |
|                              |                                              |                    |                                |
|                              |                                              |                    |                                |
|                              |                                              |                    |                                |
|                              |                                              |                    |                                |

| 仓库PDA手持系统 - 易通安达                                                                                                    |                                                                                                    |   | 仓库PDA手持系统 - 易通安达                            |                                 |                       |      | :                          |  |
|----------------------------------------------------------------------------------------------------|----------------------------------------------------------------------------------------------------|---|---------------------------------------------|---------------------------------|-----------------------|------|----------------------------|--|
| 位置: 主页/维修管理                                                                                                    |                                                                                                    |   | 位置: 主页/维修管理                                 |                                 |                       |      |                            |  |
| 维修状态:                                                                                                    | 待维修                                                                                                    |   | 维修状态:                                       | 维修中                             |                       |      |                            |  |
| 维修编号:                                                                                                    | 系统自动生成                                                                                                    |   | 维修编号:                                       | 2893                            |                       |      |                            |  |
| 物料名称:                                                                                                    | M000036/ETP100                                                                                                    |   | 物料名称:                                       | M000036/ETF                     | P100                  |      |                            |  |
| 物料序列号:                                                                                                    | ET020101001063                                                                                                    |   | 物料序列号:                                      | ET020101001063                  |                       |      |                            |  |
| 箱型变更                                                                                                    | 箱型变更                                                                                                    |   | 箱型变更                                        | V                               |                       |      |                            |  |
| 变更后箱型:                                                                                                    |                                                                                                    |   | 变更后箱型:                                      | ET3                             |                       |      |                            |  |
| 新序列号:                                                                                                    | 第一签                                                                                                    |   | 新序列号:                                       | 新序列号: ET030103041092            |                       |      | 第一签                        |  |
|                                                                                                    |                                                                                                    |   |                                             | ET030103041                     | 092                   |      | 第二签                        |  |
| 维修部件                                                                                                    | 编辑 添加 删除                                                                                                    |   | 维修部件                                        |                                 | 编辑                    | 添加   | 删除                         |  |
|                                                                                                    | 物料名称 数量                                                                                                    |   |                                             | 物料名称                            |                       |      |                            |  |
| M005719-ET3维修备件/竖锁总成 1                                                                                                    |                                                                                                    |   | M005719-ET3维修备件/竖锁总成                        |                                 |                       |      | 1                          |  |
| M000198 - 镀锌修补自喷漆/银色 1                                                                                                    |                                                                                                    |   | M000198 - 镀锌修补自喷漆/银色 1                      |                                 |                       |      | 1                          |  |
| 注意: blablabla<br>返回                                                                                                    | 创建维修单                                                                                                    |   | 注意: blablabla<br>近回 完成维修                    |                                 |                       |      |                            |  |
|                                                                                                    |                                                                                                    |   |                                             |                                 |                       |      |                            |  |
| (1) 复选框<br>(2) 如果去<br>空更后箱型<br>空更后箱在勾选<br>控件人家子<br>如果专为下拉<br>如果子子。<br>如果达子。<br>如果达子。<br>如果达子。<br>如果达尔·<br>如果达尔·<br>如果达尔·<br>如果达尔·<br>如果达尔·<br>如果达尔·<br>如果达尔·<br>如果达尔·<br>如果达尔·<br>和型<br>。<br>方称之。<br>和型<br>。<br>中国大·<br>和型<br>。<br>和型<br>。<br>有有在为下拉<br>。<br>新添加<br>·<br>·<br>·<br>· 完成增加<br>·<br>·<br>·<br>·<br>·<br>·<br>·<br>·<br>·<br>·<br>·<br>·<br>·<br>·<br>·<br>·<br>·<br>·<br>· | , 私以不勾远<br>卓勾选,则变更后箱型、新序列号字段都清<br>了"箱型变更"后才显示<br>菜单,列出108物料组中的所有物料,默认<br>有值,则点击"添加"按钮后的维修部件<br>行只有在勾选了"箱型变更"后才显示,<br>如果勾选了"箱型变更"而"变更后箱型<br>序列号"字段校验,即如果勾选了箱型变 | 空 | 出的维修备件需要[<br>文本框<br>, 则无法打开弹窗]<br>新序列号必须有值] | 匹配该字段选择<br>且下方红色提示<br>且相同 , 否则不 | 的箱型<br>信息显示:<br>能完成维修 | 请先选打 | <sup>圣</sup> 变更后箱<br>方红色提示 |  |
| 请确认已扫                                                                                                    | 描改造后的新标签且两侧标签的值一样                                                                                                    |   |                                             |                                 |                       |      |                            |  |
|                                                                                                    |                                                                                                    |   |                                             |                                 |                       |      |                            |  |

## 历史记录

#1 - 2022-03-17 14:46 - 城城常

- 状态从 新建 变更为 已解决

#2 - 2022-03-18 17:42 - 王宁

- 文件 PDA\_维修\_无法创建.png 已添加

- 状态从已解决变更为反馈

(已修复。)扫描箱号后未勾选"箱型变更",然后添加维修备件上传视频后保存,点击"创建维修单",弹出下面的错误提示信息

| Ŧ                             |                     |      |      | Ę    | - 1 |   | Ē  | 72% | 17:39 |
|-------------------------------|---------------------|------|------|------|-----|---|----|-----|-------|
| 仓库PDA<br><sup>位置: 主页/维修</sup> | 戶持<br><sup>管理</sup> | 系纺   | ት(U  | AT   |     | 通 | 安; | 达   |       |
| 维修状态:                         |                     |      |      |      |     |   |    |     |       |
| 维修编号:                         |                     |      |      |      |     |   |    |     |       |
| 物料名称:                         |                     |      |      |      |     |   |    |     |       |
| 物料序列号:                        | ETO                 | 2010 | 1013 | 3595 | 5   |   |    |     | ٦     |
| # 错误                          |                     |      |      |      |     |   |    |     | 1     |
| 系统错                           | 误!                  |      |      |      |     |   |    |     |       |
| s⊭1.                          |                     |      |      |      |     |   | 确: | 定   |       |
| M012982-维修f                   | 备件/I                | ET1€ | 7用/  | 竖锁   | 息凈  | ( | 1  |     |       |
|                               |                     |      |      |      |     |   |    |     |       |
|                               |                     |      |      |      |     |   |    |     |       |
|                               |                     |      |      |      |     |   |    |     |       |
| 创建维修单                         | ì                   | :    | 完成   | 维的   | 262 |   |    | 返回  |       |

#3 - 2022-03-21 12:31 - 王宁 - *描述 已更新。* 

#4 - 2022-03-21 15:33 - 城城常 - *状态从反馈变更为已解决* 

#5 - 2022-03-22 13:03 - 王宁 - *状态 从 已解决 变更为 反馈* 

#6 - 2022-03-22 14:24 - 王宁 - *描述 已更新。* 

#7 - 2022-03-23 15:44 - 王宁

- 描述 已更新。

- 状态从反馈变更为已关闭

验证,已完成。

## 文件

| PDA_维修_箱型变更.png | 160 KB  | 2022-03-16 | 王宁 |
|-----------------|---------|------------|----|
| PDA_维修_无法创建.png | 36.9 KB | 2022-03-18 | 王宁 |